# Instalação do Ppower4 no Windows (Miktex)

Demétrio A. da Silva Filho Universidade Estadual de Campinas São Paulo - Brasil

dasf@ifi.unicamp.br

• Descarregue o Java.Sun.

• Descarregue o Java.Sun.

Descarregue o pacote pp4.jar

- Descarregue o Java.Sun.
- Descarregue o pacote pp4.jar
- Descarregue a *batch file* ppower4.bat

- Descarregue o Java.Sun.
- Descarregue o pacote pp4.jar
- Descarregue a *batch file* ppower4.bat
- Descarregue o pacote de estilos pp4sty.zip

- Descarregue o Java.Sun.
- Descarregue o pacote pp4.jar
- Descarregue a *batch file* ppower4.bat
- Descarregue o pacote de estilos pp4sty.zip
- Descarregue a classe foils.cls e o arquivo pagetrans.tex

#### **Onde descarregar estes pacotes?**

 O Java sun encontra-se na página da Sun, http://java.sun.com/products/index.html (É só clicar no link que você vai bater lá).

#### **Onde descarregar estes pacotes?**

- O Java sun encontra-se na página da Sun, http://java.sun.com/products/index.html (É só clicar no link que você vai bater lá).
- Agora descarregue os arquivos: pp4.jar, pp4sty.zip, ppower4.bat e pagetrans.tex deste endereço: http://www.ibiblio.org....

Falta a classe foils.cls!

#### **Classe Foils**

 Descarregue todos os arquivos que começam com "f" neste endereço: clique aqui..

#### Instalando o Java

- Após descarregar o pacote "j2re-1\_3\_1\_01-win.exe", execute-o para que o programa de instação dê início. Uma vez instalado o java, copie para o diretório "C:/Program Files/JavaSoft/jre/1.3.1/lib" o arquivo pp4.jar.
- Modifique o batch ppower4.bat de modo que a variável basedir seja o diretório acima e o javacommand seja "C:/Program Files/JavaSoft/jre/1.3.1/bin/java"

Após ter descompactado o arquivo de estilos e ter colocado todos os arquivos (estilos, classe foils, pagestyle.tex...) num diretório qualquer, modifique a extensão do arquivo pagestyle de tex para sty.

Após ter descompactado o arquivo de estilos e ter colocado todos os arquivos (estilos, classe foils, pagestyle.tex...) num diretório qualquer, modifique a extensão do arquivo pagestyle de tex para sty.

Abra o arquivo que te enviei (no mesmo diretório dos arquivos acima) num editor de tex qualquer e rode o pdflatex.

Após ter descompactado o arquivo de estilos e ter colocado todos os arquivos (estilos, classe foils, pagestyle.tex...) num diretório qualquer, modifique a extensão do arquivo pagestyle de tex para sty.

Abra o arquivo que te enviei (no mesmo diretório dos arquivos acima) num editor de tex qualquer e rode o pdflatex.

Rode o batch ppower4 numa janela dos. O comando é o seguinte:

Rode o batch ppower4 numa janela dos. O comando é o seguinte:

ppower4 infile.pdf outfile.pdf.

Rode o batch ppower4 numa janela dos. O comando é o seguinte: ppower4 infile.pdf outfile.pdf.

Pronto. Agora basta clicar no arquivo pdf que voce terá um pdf animado.

#### Otimizando o procedimento

Você pode copiar os arquivos de estilo e as classes para um local onde o Miktex armazena os arquivos de estilo e classes.

#### Otimizando o procedimento

Você pode copiar os arquivos de estilo e as classes para um local onde o Miktex armazena os arquivos de estilo e classes.

Além disso, se você usa o wintex2000, você pode colocar um icone para rodar o pdflatex:

Menu view→options→texprograms e em commandline coloque pdflatex %f.tex

e o ppower4.bat (ppower4.bat %f.pdf %fa.pdf).

#### Otimizando o procedimento

Ou seja, o pdflatex gerará um arquivo com o nome do seu arquivo e a extensão pdf e, em seguida, o ppower4 gerará um arquivo com o nome do seu arquivo mais um "a" e a extensão pdf.

O manual do PPower4 está disponível aqui.

#### Divirta-se!

# Qualquer dúvida, me escreva... Ou tente repetir o procedimento....

## A finalmente uma foto!

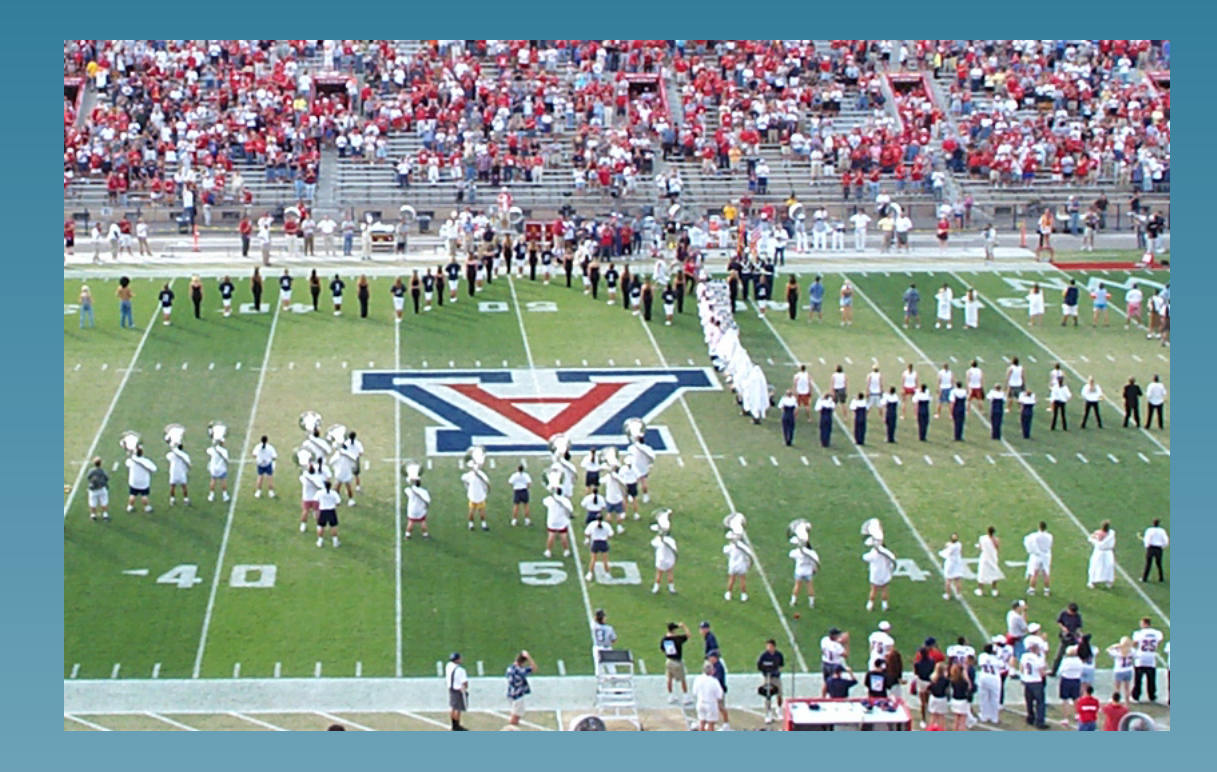

## E algumas equações

$$\nabla \times \vec{E} = -\frac{\partial \vec{B}}{\partial t}$$
(1)  

$$\nabla \cdot \vec{B} = 0$$
(2)  

$$\nabla \times \vec{B} = \frac{1}{c^2} \frac{\partial \vec{E}}{\partial t} + \mu_0 (\vec{J}_{free} + \frac{\partial \vec{P}}{\partial t} + \nabla \times \vec{M})$$
(3)  

$$\nabla \cdot \vec{E} = \frac{\rho_{free} - \nabla \cdot \vec{P}}{\epsilon_0}$$
(4)